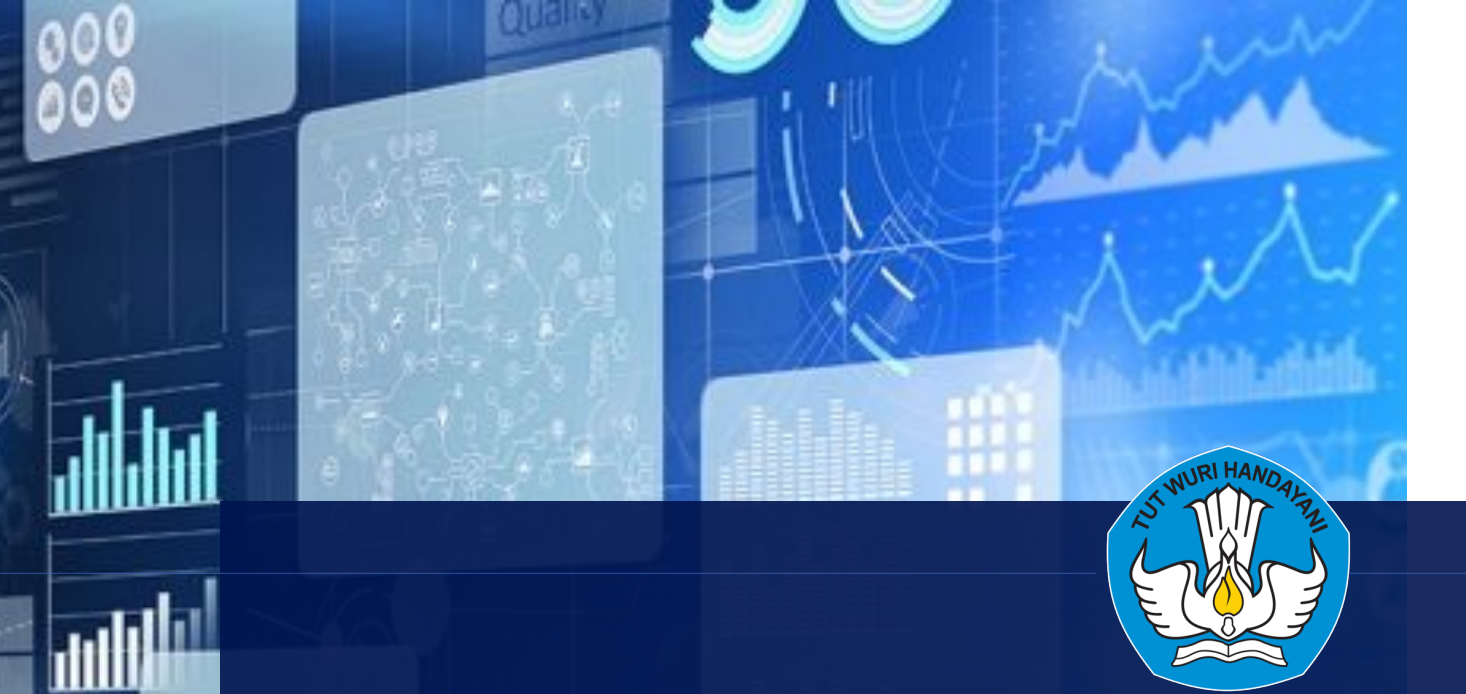

0

08

Agustus 2023

# INDIKATOR KINERJA UTAMA PERGURUAN TINGGI

Kementerian Pendidikan, Kebudayaan, Riset, dan Teknologi

# **Key Talking Points**

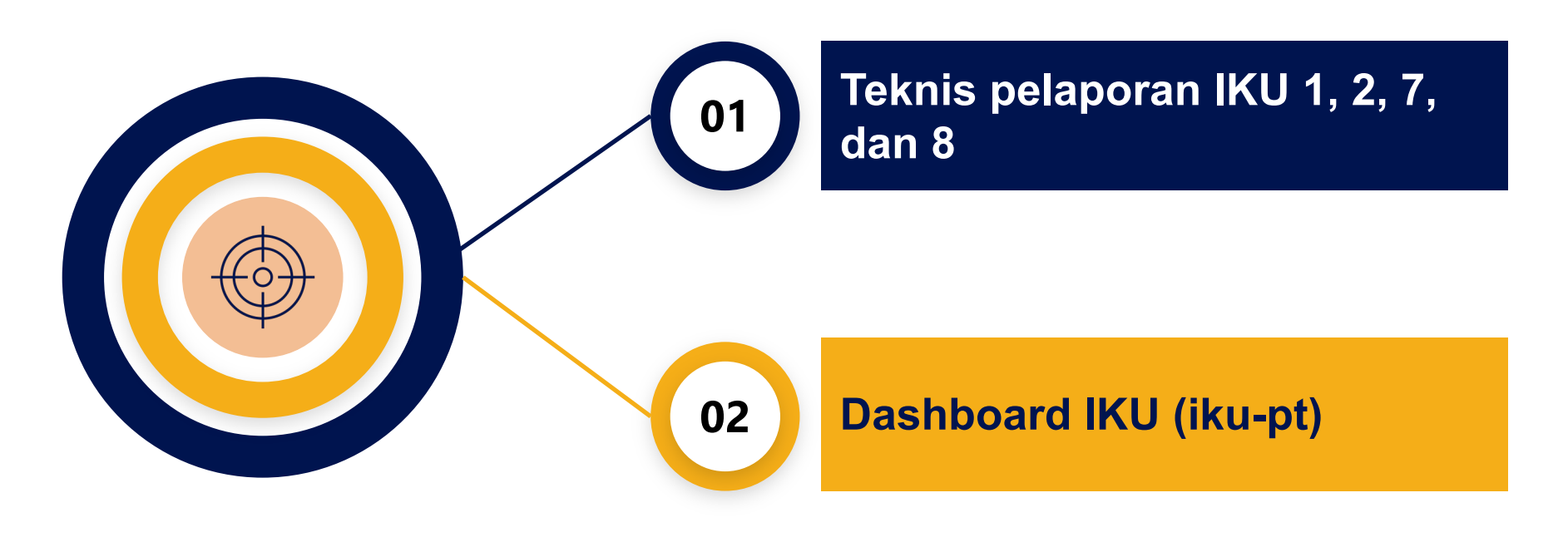

| IKU   | Aplikasi                                                                                                    | Periode                            |
|-------|----------------------------------------------------------------------------------------------------|------------------------------------|
| IKU 1 | Tracer Study                                                                                                    | Tahun 2022                         |
| IKU 2 | <ul> <li>MBKM Eksternal dan Internal → PDDikti Neo Feeder</li> <li>MBKM Flagship → Pokja MBKM atau Neo Feeder</li> <li>MBKM Inbound → PDDikti Admin dan Neo Feeder</li> <li>Prestasi (Kompetisi, karya, dan sertifikat internasional) → Simkatmawa</li> </ul> | Semester 2022-2, 2022-3,<br>2023-1 |
| IKU 7 | PDDikti Neo Feeder                                                                                                    | Semester 2022-2 dan<br>2023-1      |
| IKU 8 | PDDikti (PDDikti Admin) dan BANPT                                                                                                    | Tahun 2023                         |

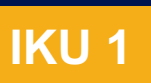

# Persentase lulusan S1 dan D4/D3D2/S1 yang berhasil memiliki pekerjaan, melanjutkan studi, atau menjadi wiraswasta

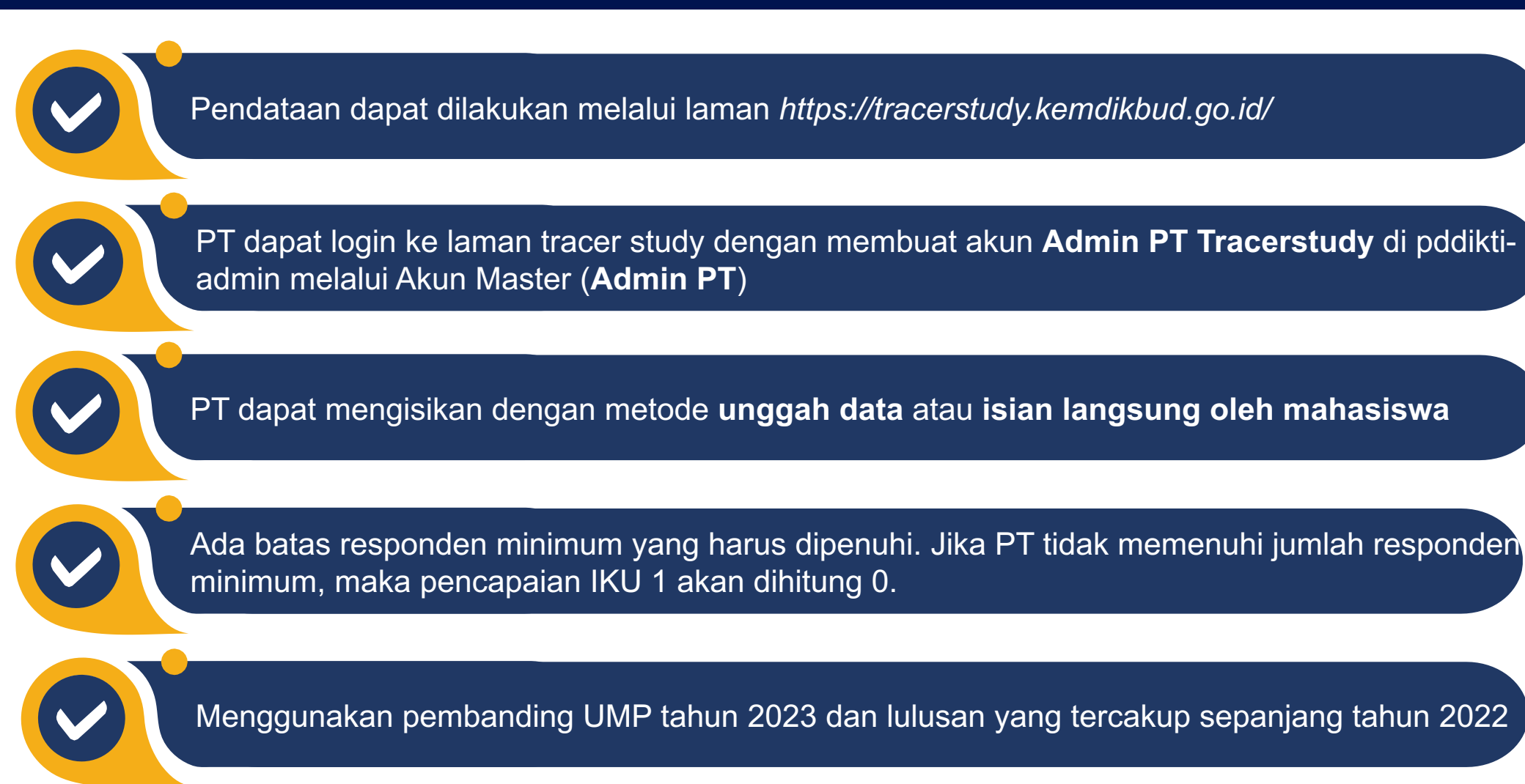

# **TEKNIS PELAPORAN IKU 2**

Persentase lulusan S1 dan D4/D3D2/S1 yang berhasil memiliki pekerjaan, melanjutkan studi, atau menjadi wiraswasta

## Pendataan Kampus Merdeka

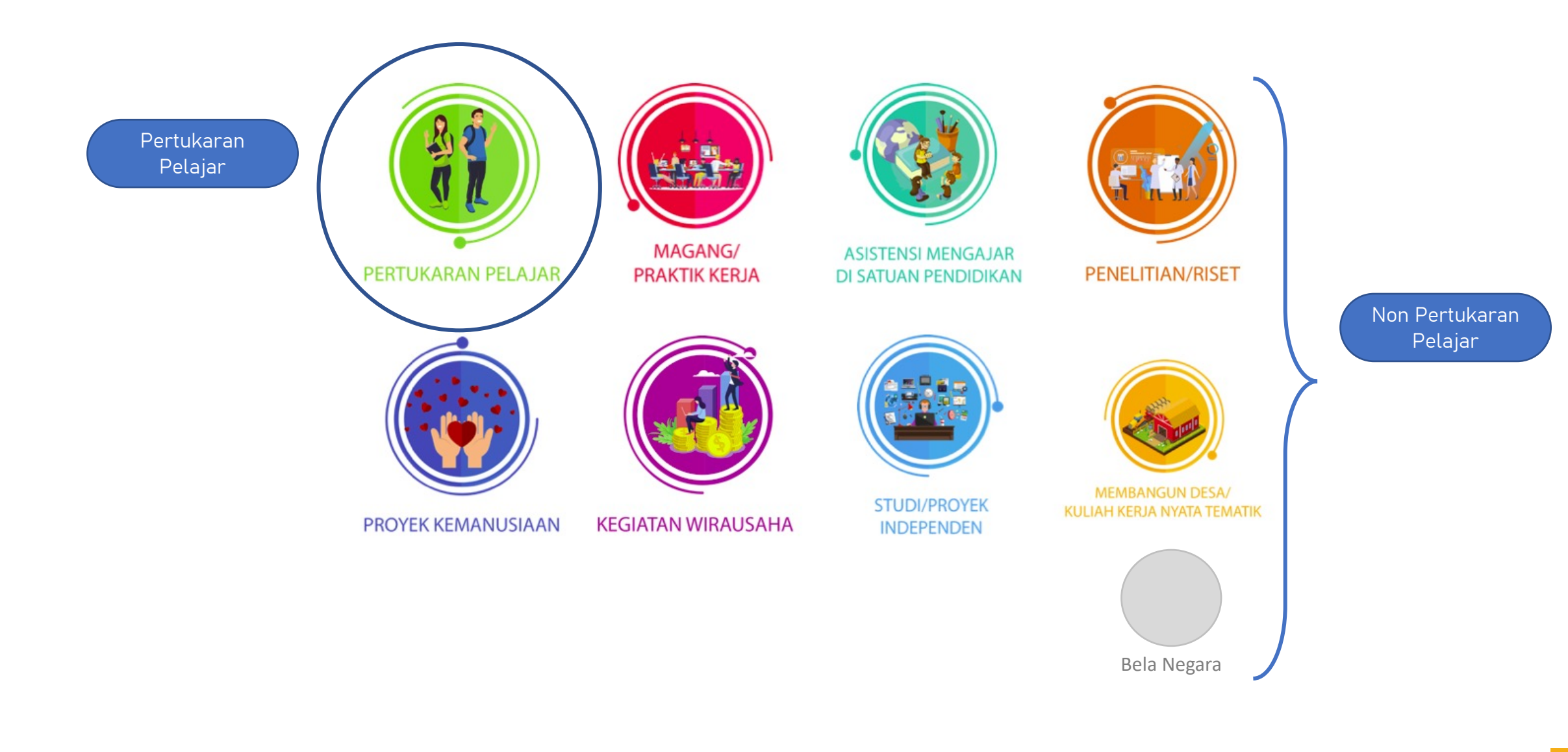

## Pendataan Kampus Merdeka

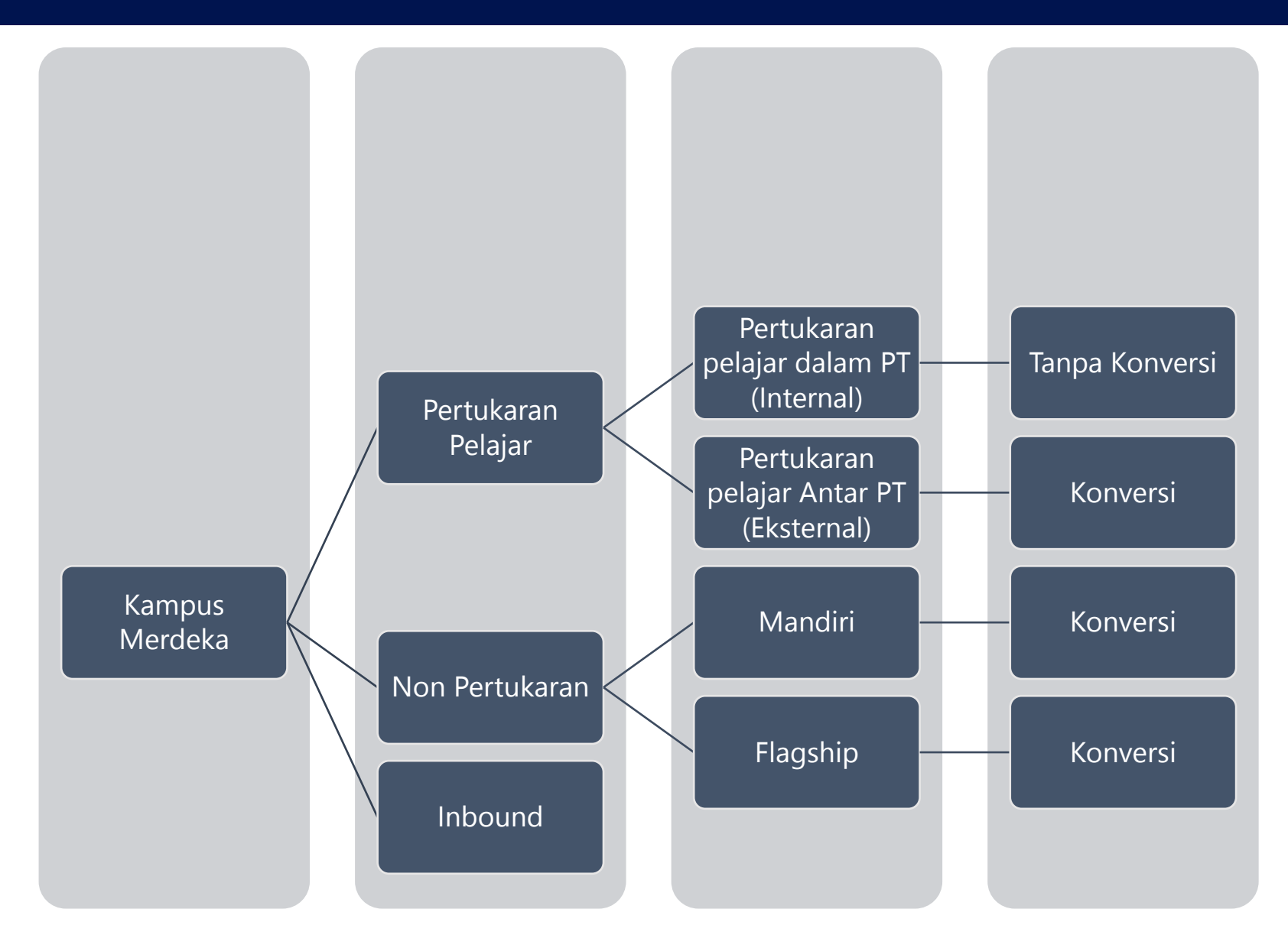

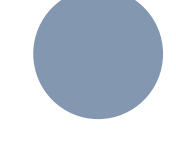

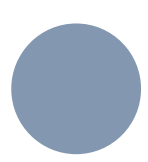

Mendatakan AKM sebagai "Kampus Merdeka"

Mendatakan KRS mahasiswa dengan mengambil kelas yang diselenggarakan oleh program studi lain (di luar dari prodi mahasiswa)

Mendatakan nilai hasil pembelajaran mahasiswa pada menu Nilai Perkuliahan, seperti nilai pada mata kuliah reguler

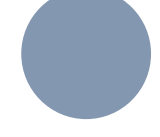

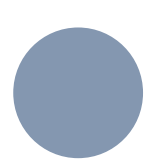

Mendatakan Aktivitas Kuliah Mahasiswa sebagai "Kampus Merdeka"

Mendatakan Aktivitas Mahasiswa dan memilih jenis aktivitas **Pertukaran Pelajar** (Kampus Merdeka) → Lengkapi data peserta aktifitas dan dosen pembimbing

Mendatakan nilai hasil konversi kegiatan Pertukaran Pelajar pada pada Sub Menu 'Nilai Transfer' di menu Daftar Mahasiswa

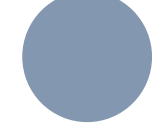

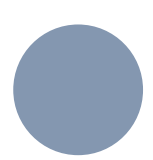

Mendatakan Aktivitas Kuliah Mahasiswa sebagai "Kampus Merdeka"

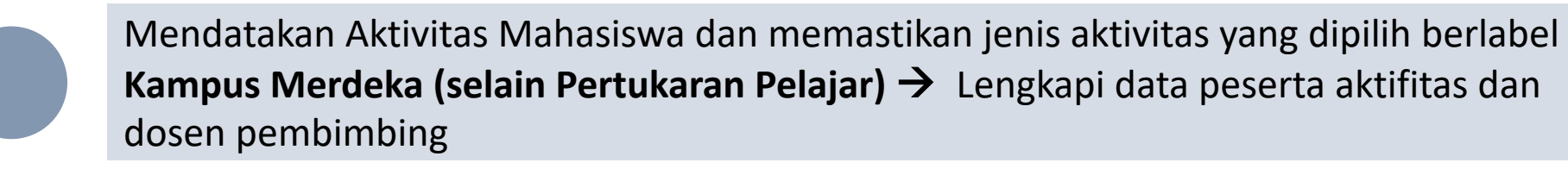

Mendatakan nilai hasil konversi kegiatan Kampus Merdeka pada menu Konversi Aktivitas Mahasiswa

## NON PERTUKARAN PELAJAR (FLAGSHIP) – KLAIM DATA MBKM FLAGSHIP

### Masuk ke menu Aktifitas Mahasiswa

| Pada Sisi kanan atas, | terdapat sub | menu <b>+ Tan</b> | nbah Aktivitas | Mahasiswa | МВКМ |
|-----------------------|--------------|-------------------|----------------|-----------|------|
| Flagship              |              |                   |                |           |      |

| Perkuliahan              |                                            |
|--------------------------|--------------------------------------------|
| Aktivitas Mahasiswa      |                                            |
| = FILTER / SORT + TAMBAH | + TAMBAH AKTIVITAS MAHASISWA MBKM FLAGSHIP |

Pilih Mahasiswa yang akan di klaim data mbkmnya → Isikan Nilai **'Konversi Aktifitas** Mahasiswa'

Tambahkan Aktifitas Kuliah Mahasiswa dengan Status Kampus Merdeka, Setelah proses klaim selesai

Note :

- Mahasiswa yang dapat diklaim, adalah mahasiswa pada semester pelaporan aktif
- Mahasiswa dengan program, judul, dan semester kegiatan yang sama, akan di grup menjadi 1 kegiatan
- Data Aktifitas, Peserta, dan Dosen Pembimbing Aktifitas MBKM Flagship hasil klaim data, tidak dapat diubah

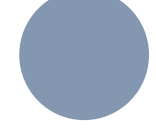

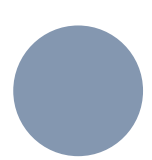

Mendatakan Aktivitas Kuliah Mahasiswa sebagai "Kampus Merdeka"

Mendatakan Aktivitas Mahasiswa dan memastikan jenis aktivitas yang dipilih berlabel **Kampus Merdeka (selain Pertukaran Pelajar)** → Lengkapi data peserta aktifitas dan dosen pembimbing

Mendatakan nilai hasil konversi kegiatan Kampus Merdeka pada menu Konversi Aktivitas Mahasiswa

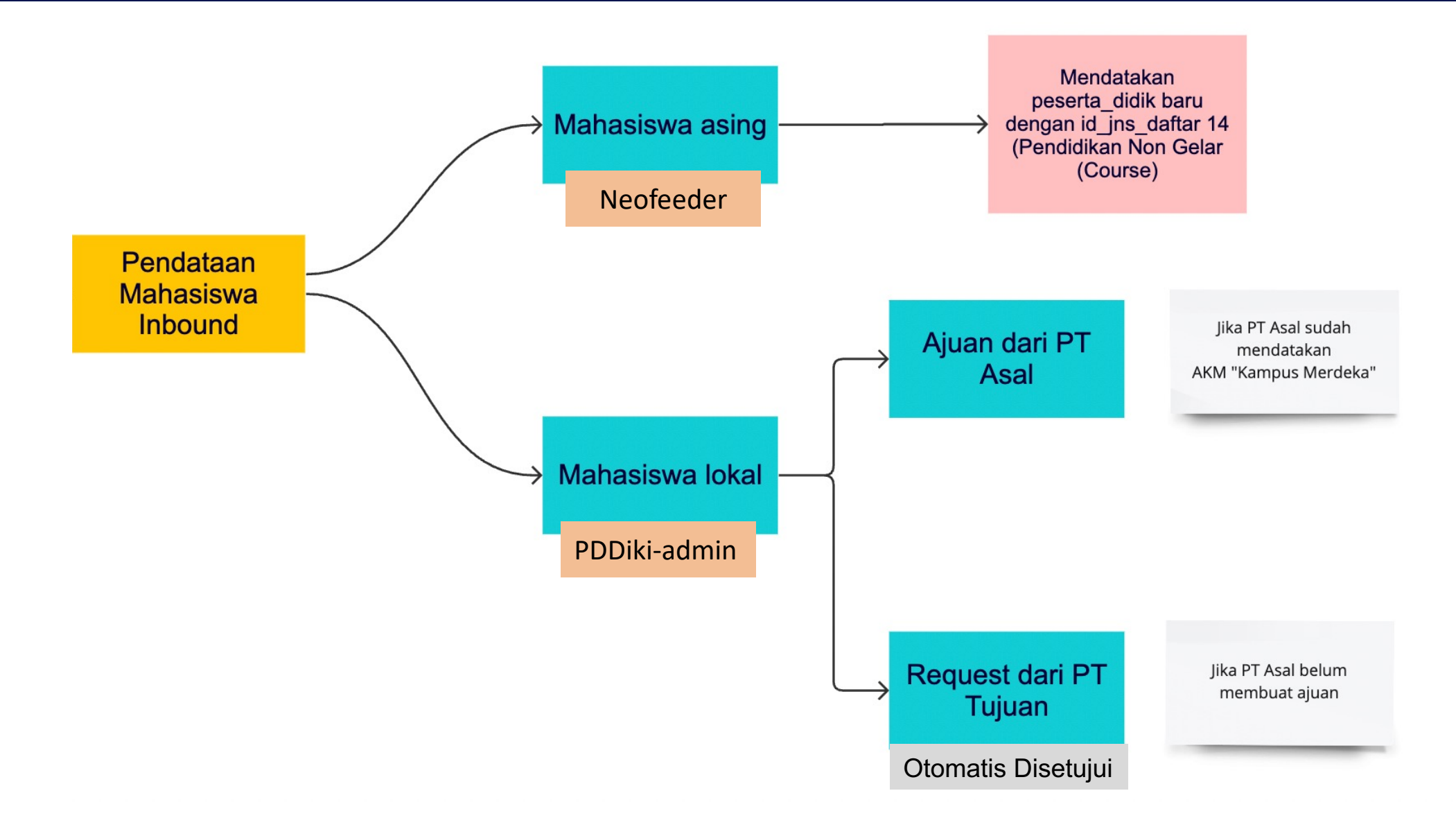

### Mengirimkan/Mengajukan Mahasiswa

### PT Asal :

- PT asal melaporkan data mahasiswa MBKM dengan status AKM
   'Kampus Merdeka' dan jenis aktifitas 'Pertukaran Pelajar' pada Neofeeder
- 2. Masuk ke aplikasi **PDDikti Admin**, Menu Pembelajaran dan Kemahasiswaan **> Mahasiswa Inbound**
- 3. Membuat usulan dengan jenis 'Mengajukan' dan memilih semester kegiatan yang sesuai
- 4. Memilih PT dan program studi tujuan
- 5. Memilih mahasiswa yang akan diajukan kemudian mengirimkan usulan

### PT Tujuan :

- 1. Masuk ke aplikasi **PDDikti Admin**, Menu Pembelajaran dan Kemahasiswaan > **Mahasiswa Inbound**
- 2. Menyetujui usulan pada daftar usulan dengan melengkapi data yang diperlukan
- 3. Melakukan sync pada Neofeeder
- 4. Melengkapi data mahasiswa Inbound yang telah masuk ke neo feeder, dengan mendatakan:
  - AKM 'Kampus Merdeka'
  - Jenis Pendaftaran 'Pendidikan Non Gelar (Course)' > Otomatis

### Meminta Mahasiswa

### **PT Tujuan :**

- Masuk ke aplikasi PDDikti Admin, Menu Pembelajaran dan Kemahasiswaan → Mahasiswa Inbound
- 2. Membuat usulan dengan jenis 'Meminta' dan memilih semester, program studi yang akan ditempati mahasiswa, perguruan tinggi asal mahasiswa, dan program studi asal mahasiswa
- 3. Memilih mahasiswa yang akan diminta dan melengkapi data data yang dibutuhkan (Mahasiswa yang dapat dipilih hanyalah mahasiswa dengan status **'Kampus Merdeka'**)

### PT Asal :

- Masuk ke aplikasi PDDikti Admin, Menu Pembelajaran dan Kemahasiswaan → Mahasiswa Inbound
- 2. Menyetujui usulan pada daftar usulan

### PT Tujuan :

- 1. Melakukan sync pada neo feeder
- 2. Melengkapi data mahasiswa inbound yang telah masuk ke neo feeder, dengan mendatakan **AKM 'Kampus Merdeka'**

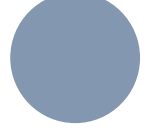

Mendatakan Aktivitas Kuliah Mahasiswa sebagai 'Aktif'

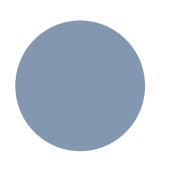

Mendatakan Aktivitas Mahasiswa dengan memilih jenis aktivitas **'Kerja Praktek/PKL/Magang Wajib'** → Lengkapi data peserta aktifitas dan dosen pembimbing

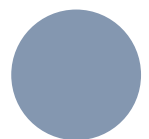

Mendatakan nilai hasil konversi kegiatan Kampus Merdeka pada menu **'Konversi** Aktivitas Mahasiswa' dengan memilih/membuat mata kuliah Magang/Magang Wajib

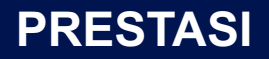

## SIMKATMAWA

- Kompetisi
- Karya
- Sertifikasi Internasional

Note :

- Dosen pembimbing didatakan juga di SIMKATMAWA
- Pastikan No Registrasi hanya berupa Angka di isian SIMKATMAWA

| Jumlah mahasiswa mbkm eksternal | <ul> <li>Prodi S1 dan D4/D3/D2/D1</li> </ul>                                                    |
|---------------------------------|-------------------------------------------------------------------------------------------------|
| (flagship dan mandiri)          | <ul> <li>Semester 2022-2, 2022-3, dan 2023-1</li> </ul>                                         |
|                                 | <ul> <li>Mahasiswa sudah menempuh semester &gt;=3</li> </ul>                                    |
|                                 | <ul> <li>Status mahasiswa Kampus Merdeka</li> </ul>                                             |
|                                 | <ul> <li>Maksimal 24 sks untuk semester regular dan 9 sks untuk semester antara</li> </ul>      |
|                                 | <ul> <li>Minimal 5 sks (D1 &amp; D2) dan 10 sks (D3/D4/S1) untuk semester 2022-2 dan</li> </ul> |
|                                 | 2023-1                                                                                          |
|                                 | <ul> <li>Semester antara tidak ada batas minimal sks</li> </ul>                                 |
| Jumlah mahasiswa mbkm internal  | <ul> <li>Prodi S1 dan D4/D3/D2/D1</li> </ul>                                                    |
|                                 | <ul> <li>Semester 2022-2, 2022-3, dan 2023-1</li> </ul>                                         |
|                                 | <ul> <li>Mahasiswa sudah menempuh semester &gt;=3</li> </ul>                                    |
|                                 | <ul> <li>Status mahasiswa Kampus Merdeka</li> </ul>                                             |
|                                 | <ul> <li>Exclude matkul Pancasila, Agama, Bahasa Indonesia, dan Kewarganegaraan</li> </ul>      |
|                                 | <ul> <li>Maksimal 24 sks untuk semester regular dan 9 sks untuk semester antara</li> </ul>      |
|                                 | <ul> <li>Minimal 5 sks (D1 &amp; D2) dan 10 sks (D3/D4/S1) untuk semester 2022-2 dan</li> </ul> |
|                                 | 2023-1                                                                                          |
|                                 | <ul> <li>Semester antara tidak ada batas minimal sks</li> </ul>                                 |
| Jumlah mahasiswa inbound        | <ul> <li>Prodi S1 dan D4/D3/D2/D1</li> </ul>                                                    |
|                                 | <ul> <li>Semester 2022-2 dan 2023-1</li> </ul>                                                  |
|                                 | <ul> <li>Status mahasiswa Kampus Merdeka (PT tujuan)</li> </ul>                                 |

# **TEKNIS PELAPORAN IKU 7**

Persentase mata kuliah S1 dan D4/D3/D2/D1 yang menggunakan metode pembelajaran case method atau team-based project sebagai sebagian bobot evaluasi

## **KOMPONEN EVALUASI**

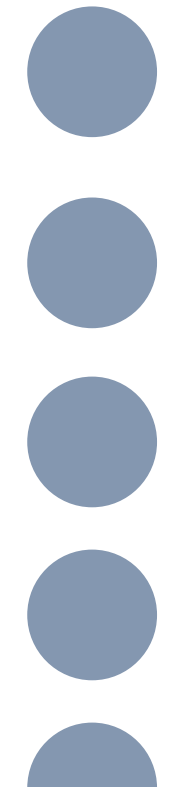

### Perubahan alur pendataan :

- Komponen Evaluasi didatakan per kelas perkuliahan
- Nilai didatakan per komponen evaluasi di kelas perkuliahan

Mata kuliah akan terhitung jika semua **Kelas** yang dibuka memenuhi kriteria bobot minimal  $\rightarrow$  bobot case method/team-based project >= 50%

Mata kuliah harus memilki kelas dan peserta (mahasiswa)

Matakuliah yang memiliki nama sama dihitung sebagai 1 (satu) matakuliah (distinct level perguruan tinggi)

Link RPS (Rencana Pembelajaran Semester) tetap didatakan di deskripsi **Rencana Evaluasi** pada menu **Mata Kuliah** 

## **KOMPONEN EVALUASI**

## Kelas Perkuliahan $\rightarrow$ Komponen Evaluasi

|   | Dashboard                            |    | Bahasan               |       | E                      | 3obot Simulasi        |                                       |                        | _ |
|---|--------------------------------------|----|-----------------------|-------|------------------------|-----------------------|---------------------------------------|------------------------|---|
|   | Profil                               |    |                       |       |                        | 0                     |                                       | sks                    |   |
|   | From                                 |    | Lingkup               |       | ,                      | Node Kuliah           |                                       |                        |   |
| - | Mahasiswa 🗸                          |    | Internal              |       | •                      | Offline               |                                       | •                      | ] |
| 2 | Dosen 🗸                              |    | Tanggal Mulai Efektif |       | L                      | anggal Akhir Efektif  |                                       |                        |   |
| 2 | Perkuliahan 🧄                        |    |                       |       |                        |                       |                                       |                        |   |
| ٩ | Mata Kuliah                          |    |                       |       |                        |                       |                                       |                        |   |
| ¢ | Substansi Kuliah                     |    | DOSEN PENGAJAR        |       | MAHASISWA KRS / PE     | ESERTA KELAS          | KOMPONEN EVALUASI                     |                        |   |
| ¢ | Kurikulum                            | 11 |                       |       |                        | SALIN                 | I RENCANA EVALUASI MASTER MATA KULIAH | EDIT KOMPONEN EVALUASI |   |
| ¢ | Kelas Perkuliahan                    |    | Status                | Nomor | Basis Evaluasi         | Komponen Evaluasi     | Nama (Inggris)                        | Bobot (%)              |   |
| ¢ | Nilai Perkuliahan                    |    | () belum sync         | 1     | Aktivitas Partisipatif |                       |                                       | 30                     |   |
| ٦ | Aktivitas Kuliah<br>Mahasiswa        |    | S belum sync          | 2     | Hasil Proyek           |                       |                                       | 30                     |   |
| ¢ | Hitung Aktivitas<br>Perkuliahan      |    | () belum sync         | 3     | Kognitif/ Pengetahuan  | Ujian Akhir Semester  |                                       | 20                     |   |
| ¢ | Mahasiswa<br>Aktivitas<br>Mahasiswa  | 11 | S belum sync          | 4     | Kognitif/ Pengetahuan  | Ujian Tengah Semester |                                       | 20                     |   |
| ¢ | Konversi Aktifitas<br>Mahasiswa      |    | S belum sync          | 5     | Kognitif/ Pengetahuan  | Quiz                  |                                       | 0                      |   |
| ¢ | Daftar Mahasiswa<br>Lulus / Dropout  |    | () belum sync         | 6     | Kognitif/ Pengetahuan  | Tugas                 |                                       | 0                      |   |
| ¢ | Perhitungan<br>Transkrip<br>Angkatan |    |                       |       |                        |                       | TOTAL                                 | 100                    |   |

## **KOMPONEN EVALUASI**

## Nilai Perkuliahan $\rightarrow$ Input Nilai Komponen Evaluasi

|    | Dashboard    |   | Perkuliahan             |             |             |       |       |                             |                   |                               |                                |                                               |                                                |
|----|--------------|---|-------------------------|-------------|-------------|-------|-------|-----------------------------|-------------------|-------------------------------|--------------------------------|-----------------------------------------------|------------------------------------------------|
| 8  | Profil       |   | Input Nilai Perkuliahan |             |             |       |       |                             |                   |                               |                                |                                               |                                                |
| ٢  | Mahasiswa    | ~ |                         |             |             |       |       |                             |                   |                               |                                |                                               |                                                |
| 2  | Dosen        | ~ | Program Studi           | : S1 Akuaku | ultur       |       |       |                             |                   |                               |                                |                                               |                                                |
|    | Perkuliahan  | ~ | Kode Mata Kuliah        | : 51065225  | 50419       |       |       |                             |                   |                               |                                |                                               |                                                |
|    | Pelengkap    | ~ | Mata Kuliah             | : Praktek K | erja Lapang |       |       |                             |                   |                               |                                |                                               |                                                |
|    |              |   | Semester                | : 2023/202  | 4 Ganjil    |       |       |                             |                   |                               |                                |                                               |                                                |
| Ξ٢ | Rekapitulasi | ~ | Nama Kelas              | : A         |             |       |       |                             |                   |                               |                                |                                               |                                                |
| \$ | Pengaturan   | ~ |                         |             |             |       |       |                             |                   |                               |                                |                                               |                                                |
|    | Export Data  | ~ |                         |             |             |       |       |                             |                   |                               |                                | <b>v</b> 1                                    |                                                |
| E  | Sinkronisasi | ~ |                         |             |             |       |       |                             |                   |                               | Untuk nilai ang                | gka yang digunakan adal                       | ah 0 - 100 [ <u>Bobot Nilai ]</u>              |
|    |              |   |                         |             |             |       | Nilai |                             |                   | Nilai                         | Komponen Evaluasi              |                                               |                                                |
|    |              |   | Nama Manasiswa          | Jurusan     | Angkatan    | Angka | Huruf | Aktivitas Partisipatif<br>- | Hasil Proyek<br>- | Kognitif/ Pengetahuan<br>Quiz | Kognitif/ Pengetahuan<br>Tugas | Kognitif/ Pengetahuan<br>Ujian Akhir Semester | Kognitif/ Pengetahuan<br>Ujian Tengah Semester |
|    |              |   | LELY AYU PUSPANDARI     | Akuakultur  | 2021        |       | -     |                             |                   |                               |                                |                                               |                                                |
|    |              |   | Beril Kurniawan         | Akuakultur  | 2021        |       | •     |                             |                   |                               |                                |                                               |                                                |
|    |              |   | ANI ASMORO ADHI CHANDRA | Akuakultur  | 2021        |       | •     |                             |                   |                               |                                |                                               |                                                |
|    |              |   | ANUGRAH WAHYU PRIBADI   | Akuakultur  | 2021        |       | -     |                             |                   |                               |                                |                                               |                                                |

# **TEKNIS PELAPORAN IKU 8**

Persentase program studi S1 dan D4/D3 yang memiliki akreditasi atau sertifikasi internasional yang diakui pemerintah

## AKREDITASI ATAU SERTIFIKASI INTERNASIONAL

- Untuk Program Studi **S1** dan **D4/D3**
- BANPT : Nomor SK akreditasi "Akred-Itnl" dan Prodi Kedokteran dari LAMPTKES dengan status "Unggul"
   PDDikti : Membuat ajuan akreditasi internasional di
  - PDDikti-Admin:
    - Membuat ajuan Akreditasi/Sertifikasi internasional
    - Menu: Pembelajaran dan Kemahasiswaan >
       Ajuan Akreditasi/Sertifikasi Internasional
    - Pilih ajuan Akreditasi atau Sertifikasi Internasional
    - Lengkapi data dan lampirkan dokumen pendukung
      - Sertifikat hasil akreditasi/sertifikasi internasional
      - Surat pengantar pimpinan PT
      - Laporan evaluasi dari LAI/LSI
    - Tunggu verifikasi oleh Direktorat yang berwenang
- Pastikan akreditasi/sertifikasi internasional masih berlaku
- PT dapat memilih lembaga yang sudah ada atau mengajukan Lembaga baru

| 9 Pembelajaran dan Kemahasiswaan 🗸 🗸  | ҧ Rekapitulasi 🗸                                                                                                    | 🖹 Manajemen 👻                                                                                                    | P                                                                                                    |
|---------------------------------------|----------------------------------------------------------------------------------------------------|----------------------------------------------------------------------------------------------------|----------------------------------------------------------------------------------------------------|
|                                       |                                                                                                    |                                                                                                    |                                                                                                    |
|                                       |                                                                                                    |                                                                                                    |                                                                                                    |
| oses pengajuan akan diproses selama 3 | ) hari. Jika mengajukan                                                                                                    | lembaga baru proses                                                                                                    | pengaju                                                                                                    |
| Pilih Program Studi                   |                                                                                                    |                                                                                                    | •                                                                                                    |
| Lainnya                               |                                                                                                    |                                                                                                    | •                                                                                                    |
|                                       |                                                                                                    |                                                                                                    |                                                                                                    |
|                                       |                                                                                                    |                                                                                                    |                                                                                                    |
| Pilih Kategori Lembaga                |                                                                                                    |                                                                                                    | •                                                                                                    |
|                                       |                                                                                                    |                                                                                                    |                                                                                                    |
|                                       |                                                                                                    |                                                                                                    |                                                                                                    |
| DD/MM/YYYY                            |                                                                                                    |                                                                                                    |                                                                                                    |
| DD/MM/YYYY                            |                                                                                                    |                                                                                                    |                                                                                                    |
| mpan                                  |                                                                                                    |                                                                                                    |                                                                                                    |
|                                       | Pembelajaran dan Kemahasiswaan   Deses pengajuan akan diproses selama 3   Pilih Program Studi   Lainnya   Pilih Kategori Lembaga   DD/MM/YYYY   DD/MM/YYYY | Pembelajaran dan Kemahasiswaan ~   Rekapitulasi ~   Deses pengajuan akan diproses selama 3 hari. Jika mengajukan   Pilih Program Studi     Lainnya     Pilih Kategori Lembaga     DD/MM/YYYY     DD/MM/YYYY | Pembelajaran dan Kemahasiswaan ~   Pembelajaran dan Kemahasiswaan ~ Rekapitulasi ~ Amaajemen ~   poses pengajuan akan diproses selama 3 hari. Jika mengajukan lembaga baru proses pengajuan akan diproses selama 3 hari. Jika mengajukan lembaga baru proses pengajuan akan diproses selama 3 hari. Jika mengajukan lembaga baru proses pengajuan akan diproses selama 3 hari. Jika mengajukan lembaga baru proses pengajuan akan diproses selama 3 hari. Jika mengajukan lembaga baru proses pengajuan akan diproses selama 3 hari. Jika mengajukan lembaga baru proses pengajuan akan diproses selama 3 hari. Jika mengajukan lembaga baru proses pengajuan akan diproses pengajuan akan diproses selama 3 hari. Jika mengajukan lembaga baru proses pengajuan pengajukan lembaga baru proses pengajuan akan diproses pengajuan akan diproses selama 3 hari. Jika mengajukan lembaga baru proses pengajuan pengajukan lembaga baru proses pengajuan akan diproses pengajuan akan diproses pe |

# DASHBOARD IKU (IKU-PT)

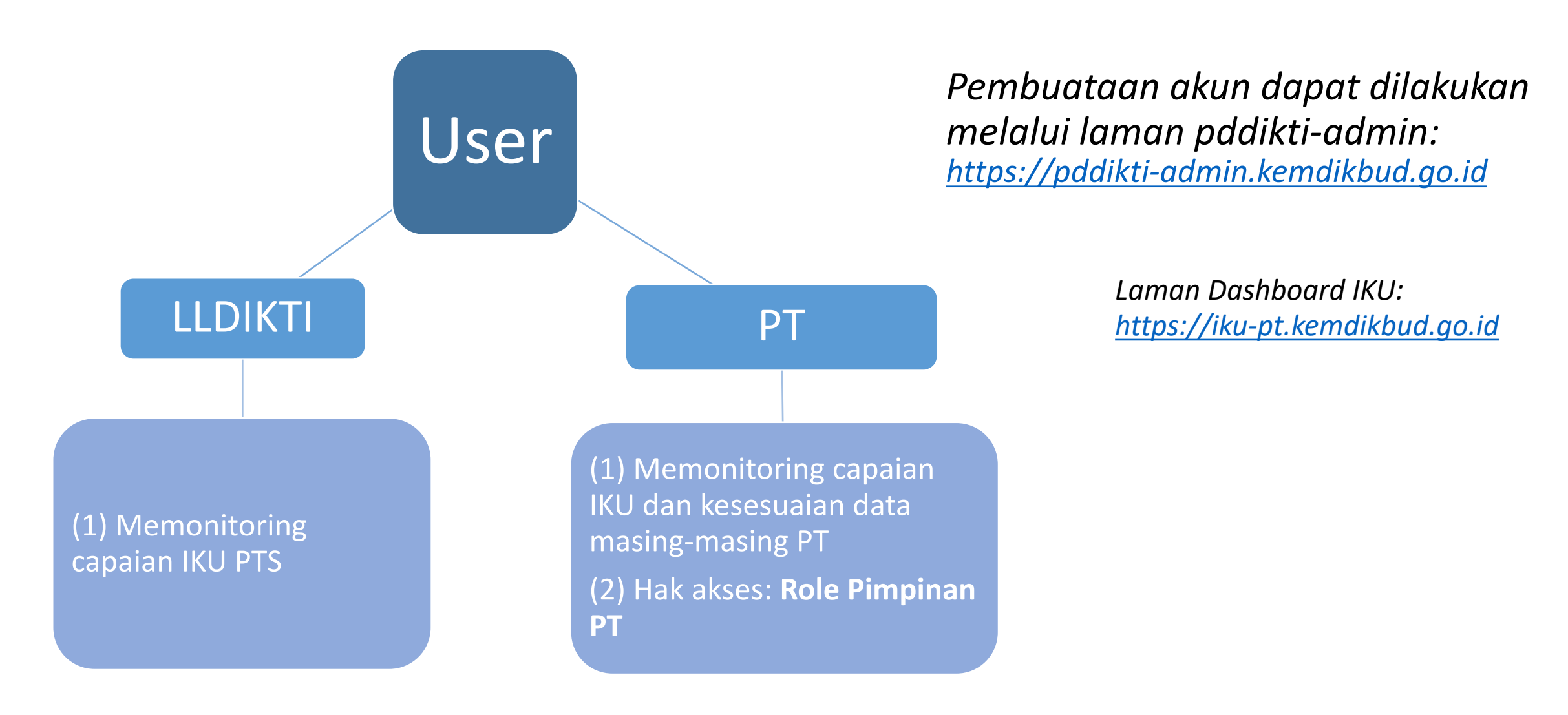

# PEMBUATAN AKUN

- Login aplikasi pddikti-admin (https://pddikti-admin.kemdikbud.go.id) sebagai Admin PT
- 2. Masuk menu Manajemen → Setting Akses
   → User
- 3. Pilih "Buat User Baru"

|              |                   |                                    | _                |               | -             | -         |                |
|--------------|-------------------|------------------------------------|------------------|---------------|---------------|-----------|----------------|
| 😫 Pendidik 🗸 | 🏦 Kelembagaan 🗸 🕠 | 😫 Pembelajaran dan Kemahasiswaan 🗸 | 🔥 Rekapitulasi 🗸 | 🖹 Manajemen 🗸 | 📄 Pelaporan 🗸 | 😫 Bantuan | ~              |
| Setting User |                   |                                    |                  |               |               | ÷         | Buat User Baru |
| Filter Data  |                   |                                    |                  |               |               |           |                |
|              | Kata Kunci        | Masukkan keyword : Username        |                  | ९ Cari        |               |           |                |
|              |                   |                                    |                  |               |               |           |                |
| List User    |                   |                                    |                  |               |               |           |                |
| No Nama User |                   |                                    |                  | Username      |               |           | Aksi           |
|              |                   |                                    |                  |               |               |           |                |

#### PANGKALAN DATA PENDIDIKAN TINGGI

KEMENTRIAN PENDIDIKAN DAN KEBUDAYAAN

Sign In

Sign In `with SSO`

Username

Password

 $\bowtie$ 

A

# PEMBUATAN AKUN

 Isi form penambahan user, pastikan status pengajuan pengguna "Diterima" dan status aktif "Aktif"

+ Tambah PTB PT

+ Tambah RPL PT

Unit

🖬 Simpan

Aksi

- 2. Pilih "+ Tambah Role PT"
- 3. Pilih role "Pimpinan PT"

Tambah Role PT

3

Tambah Role SPMI

Pimpinan PT

Role

List Role

4. Pilih tambahkan dan simpan

| Setting User                                                     | <u></u> Roombagaan                                           | 😕 Pembelaja                                         | iran dan Kemahas                                              | iswaan 👻   | 🖬 Rekapitulasi          | ✓ ▲ Manajemen → | 📄 Pelaporan    | ✓ e Bantuan ✓       |        |
|------------------------------------------------------------------|--------------------------------------------------------------|-----------------------------------------------------|---------------------------------------------------------------|------------|-------------------------|-----------------|----------------|---------------------|--------|
| containing cooli                                                 |                                                              |                                                     |                                                               |            |                         |                 |                |                     |        |
| Form Penambaha                                                   | n User                                                       |                                                     |                                                               |            |                         |                 |                |                     |        |
|                                                                  | Nama Lengkap*                                                | Nama Lengka                                         | C                                                             |            |                         |                 | Alamat         | Alamat              |        |
|                                                                  | Jenis Kelamin                                                | Laki-Laki                                           |                                                               | O Perempua | in                      | к               | abupaten/Kota* | Cari Kabupaten/Kota |        |
|                                                                  |                                                              |                                                     |                                                               |            |                         |                 | No. Telp       | No. Telp            |        |
|                                                                  | Username*                                                    | Username                                            |                                                               |            |                         |                 | No. HP         | No. HP              |        |
|                                                                  | Password*                                                    | Password                                            |                                                               |            |                         |                 | Alamat Email*  | Alamat Email        |        |
|                                                                  | Konfirmasi Password                                          | Konfirmasi Pa                                       | ssword                                                        |            |                         |                 | Akun Skype     | Akun Skype          |        |
|                                                                  | Tempat Lahir                                                 | Tempat Lahir                                        |                                                               |            |                         | Status Peng     | ajuan Pengguna | 🔿 Tidak Diterima    | Diteri |
|                                                                  | Tanggal Lahir                                                | DD/MM/YYYY                                          |                                                               |            |                         |                 | Status Aktif   | 🔿 Tidak Aktif       | Aktif  |
| + Tambah Rol                                                     | le Prodi 🛛 + Tambah Role S                                   | SPMI + Tam<br>Role                                  | bah Role PT +                                                 | Tambah PTB | PT + Tambah R<br>Unit   | PL PT           | Aksi           |                     |        |
| + Tambah Rol<br>No<br>Belum ada data.                            | le Prodi 🛛 + Tambah Role S                                   | Role + Tam                                          | bah Role PT +                                                 | Tambah PTB | + Tambah R<br>Unit      | PL PT           | Aksi           |                     |        |
| + Tambah Rol<br>No<br>Belum ada data.<br>Role User<br>Form Penan | nbahan Role Pimpina                                          | Role + Tam                                          | bah Role PT +                                                 | Tambah PTE | PT + Tambah R<br>Unit   | PL PT           | Aksi           |                     |        |
| + Tambah Rol<br>No<br>Belum ada data.<br>Role User<br>Form Penan | nbahan Role Pimpina                                          | n PT<br>Role*                                       | bah Role PT +                                                 | Tambah PTE | PT + Tambah R<br>Unit   | PL PT           | Aksi           |                     |        |
| + Tambah Rol<br>No<br>Belum ada data.<br>Role User<br>Form Penan | nbahan Role Pimpinan<br>Pergurua                             | n PT<br>Role*                                       | Pilih Role                                                    | Tambah PTB | I PT + Tambah R<br>Unit | IPL PT          | Aksi           |                     |        |
| + Tambah Rol<br>No<br>Belum ada data.<br>Role User<br>Form Penan | nbahan Role Pimpina<br>Pergurua<br>No. SK Per                | n PT<br>Role*<br>an Tinggi*<br>nugasan*             | Pilih Role<br>Pilih Role<br>Pimpinan<br>operator-3            | Tambah PTE | : PT + Tambah R         | IPL PT          | Aksi           |                     |        |
| + Tambah Rol<br>No<br>Belum ada data.<br>Form Penan              | nbahan Role Pimpina<br>Pergurua<br>No. SK Per<br>Tgl. SK Per | n PT<br>Role*<br>an Tinggi*<br>nugasan*<br>nugasan* | Pilih Role<br>Pilih Role<br>Pimpinan<br>operator-<br>DD/MM/YY | Tambah PTB | PT + Tambah R           |                 | Aksi           |                     |        |

![](_page_27_Picture_0.jpeg)